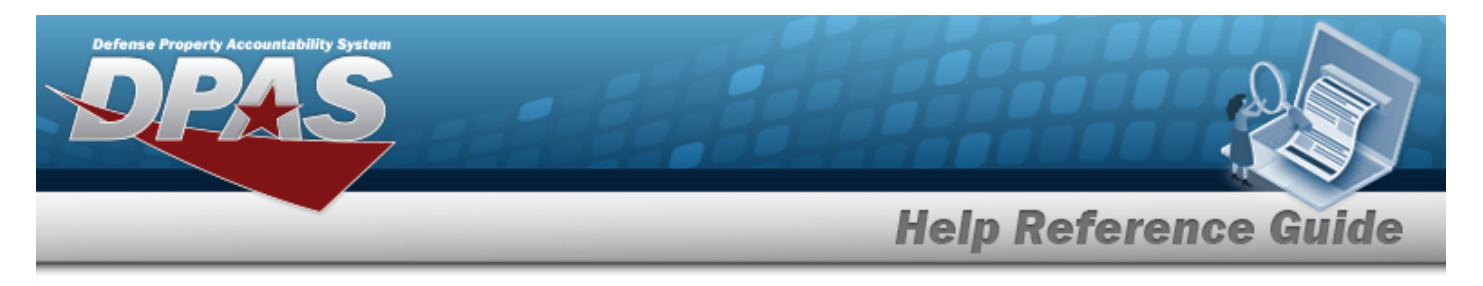

# **IT Management Dashboard**

## **Overview**

The Property Accountability module IT Management Dashboard process provides the ability to view and track the usage, compliance, and expenditures of software licenses. The Dashboard is a reporting and analytical tool used to manage the software and assets. It provides the ability to view summary data for assets, licenses, and software. The information is summed and rolled from the Accountable Unit Identification Code (ACTBL UIC) level to an Agency level.

#### Note

The DPAS account must have Accountable, Site, or Agency level inquiry access to view the IT Management Dashboard.

## Navigation

Asset Management > IT Management > IT Management Dashboard page

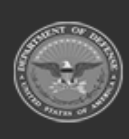

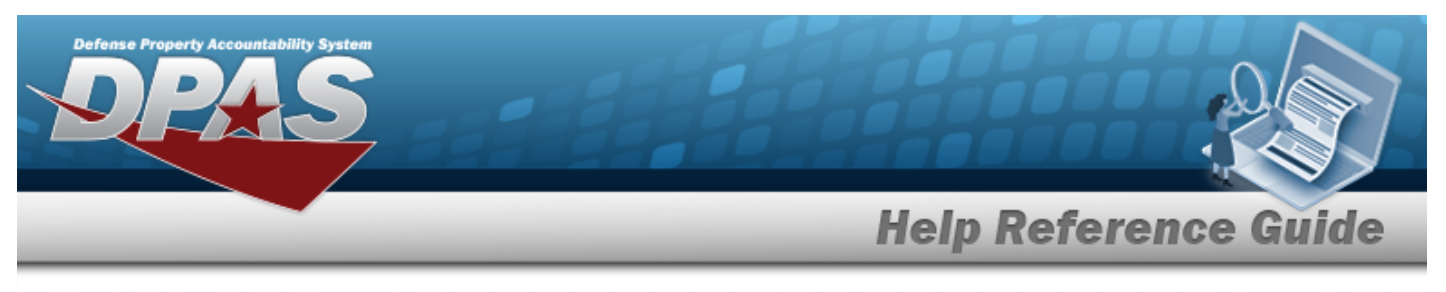

## Procedures

## IT Management Dashboard

| IT Mar                                                | lagem          | nent Dashbo                                                         | bard                                           |                                                                                                |                                                                               |                 |                                                                                   |                         |
|-------------------------------------------------------|----------------|---------------------------------------------------------------------|------------------------------------------------|------------------------------------------------------------------------------------------------|-------------------------------------------------------------------------------|-----------------|-----------------------------------------------------------------------------------|-------------------------|
|                                                       |                |                                                                     |                                                |                                                                                                | Compliance                                                                    |                 |                                                                                   |                         |
| 500                                                   | Li             | cense Allocation                                                    |                                                | Allocation b                                                                                   | y License Type (in Dollars)                                                   | 500 —           | Expiring Software Licenses (with Cost)                                            |                         |
| 0                                                     | Over<br>0      | Under<br>0                                                          | Full<br>0                                      | - End U<br>Site-E<br>- Group                                                                   | Jser License Agreements<br>Interprise license<br>5 License — Floating - hosts | 0 , October     | November December January February<br>Licenses Initiated (with Dollars Allocated) | March<br>500<br>January |
|                                                       |                | Summa                                                               | ary                                            |                                                                                                | Expired                                                                       |                 | Search                                                                            |                         |
| Software Type<br>Programming<br>System<br>Application | 100<br>51<br>2 | T Device Class LAN Equip Scanner/printer Flashdrive Gateway / Eirew | Count 137<br>137<br>3 Site<br>1 Gro<br>50 Flor | ense Type Count ▲<br>User Licens 53<br>-Enterprise II 100<br>up License 15<br>string - bosts 3 | Expired Licenses                                                              | 0<br>er October | Software IT Device                                                                |                         |

There are four sections of the Dashboard:

## Compliance

|     |                   |       |           |          | Compliance                      |   |            |          |                                 |                                |       |         |
|-----|-------------------|-------|-----------|----------|---------------------------------|---|------------|----------|---------------------------------|--------------------------------|-------|---------|
| 600 | License Alloca    | ation |           | Allocati | on by License Type (in Dollars) |   | 500        | Exp      | iring Software Lice             | nses (with Cost)               |       |         |
| 500 |                   |       |           |          |                                 | : | 0 November | December | January<br>Ises Initiated (with | February<br>Dollars Allocated) | March | م Apri  |
| 0,  | Over Under<br>0 4 |       | Full<br>0 |          | End User License Agreements     | t | December   |          |                                 |                                |       | January |

1. Compliance consists of:

## A. License Allocation

A Bar graph, comparing the software licenses associated with the asset to the software license quantity assigned to the IT devices.

DPAS Helpdesk 1-844-843-3727

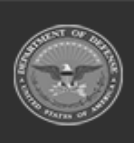

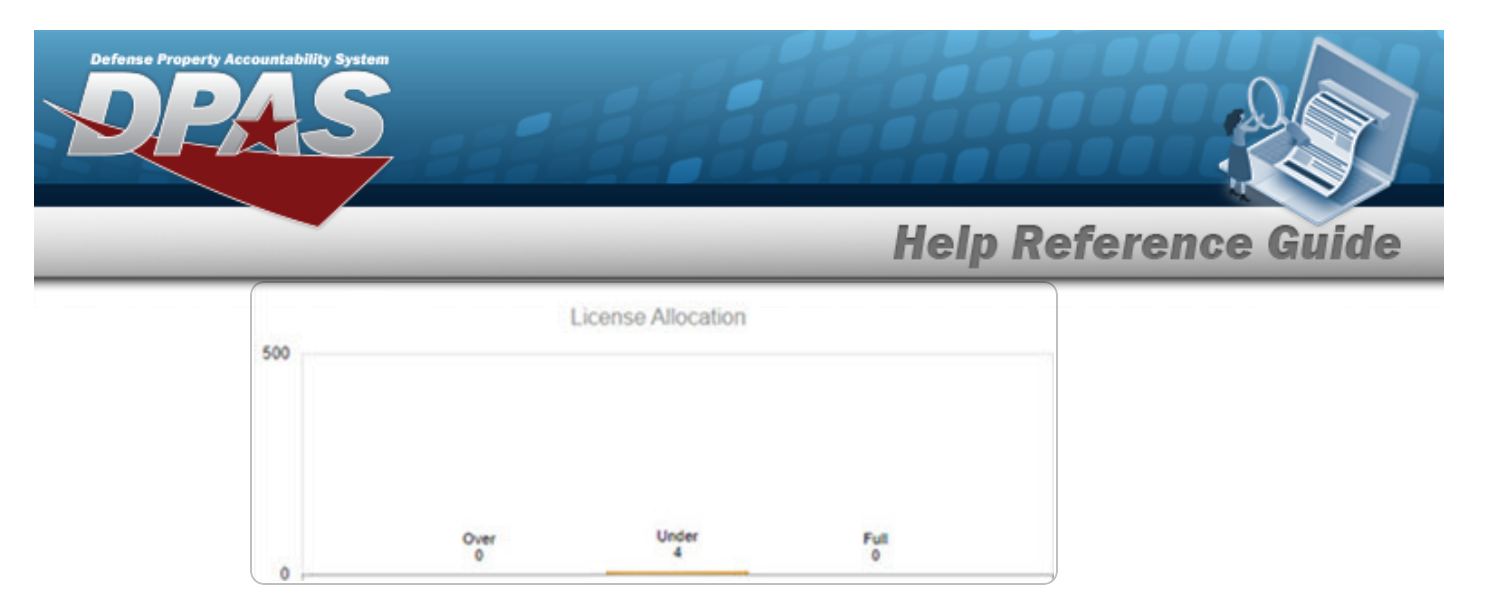

### B. Allocation by License Type (in Dollars)

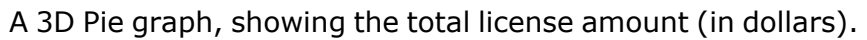

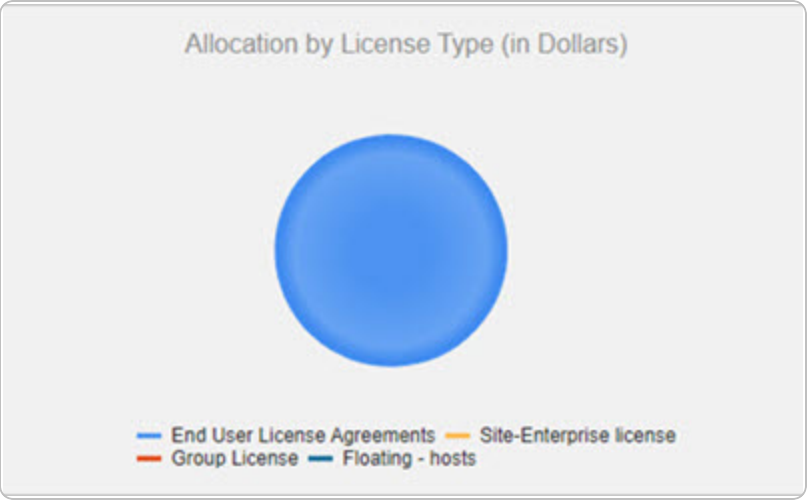

### C. Expiring Licenses (with Cost)

A Bubble graph, showing the cost of expiring licenses, by month.

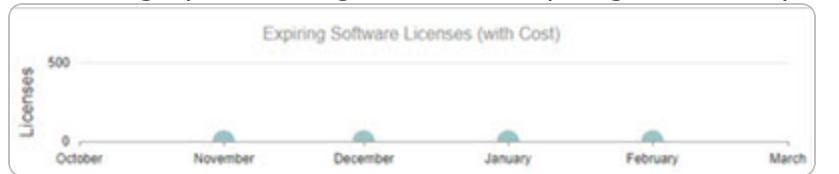

#### D. Licenses Initiated (with Dollars Allocated)

A Bubble graph, showing the new licenses purchased, by month.

|          | Licenses Initiated (with Dollars Allocated) |         |         |
|----------|---------------------------------------------|---------|---------|
|          |                                             | icenses | 500     |
| December |                                             |         | January |

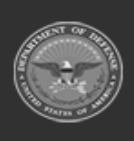

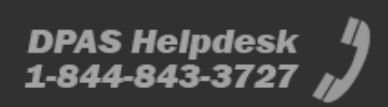

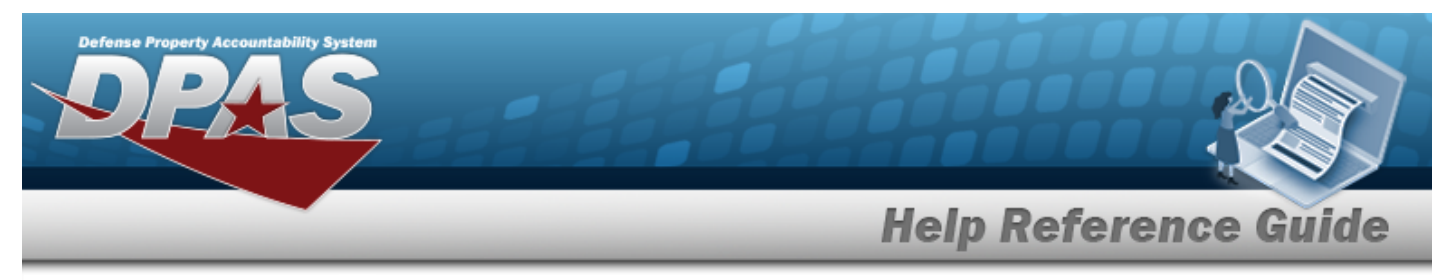

#### Summary

Note

Clicking the Count hyperlink next to the listed item brings up the Results list for that item.

1. Summary consists of:

|               |     | Sumn            | nary  |   |                    |       |   |
|---------------|-----|-----------------|-------|---|--------------------|-------|---|
| Software Type |     | IT Device Class | Count |   | License Type       | Count |   |
| Programming   | 100 | LAN Equip       | 137   |   | End User Licens    | 53    |   |
| System        | 51  | Scanner/printer | 3     |   | Site-Enterprise li | 100   |   |
| Application   | 2   | Flashdrive      | 1     |   | Group License      | 15    |   |
|               |     | Gateway / Firew | 50    | - | Floating - hosts   | 3     | • |

#### A. Software Type

A Grid showing the amount of each kind of software.

| Software Type |     | - |
|---------------|-----|---|
| Programming   | 100 |   |
| System        | 51  |   |
| Application   | 2   |   |
|               |     |   |

#### B. IT Device Class

A Grid showing the amount of each kind of IT asset.

| IT Device Class | Count | - |
|-----------------|-------|---|
| LAN Equip       | 137   |   |
| Scanner/printer | 3     |   |
| Flashdrive      | 1     |   |
| Rotawov / Firew | 50    | * |

#### C. License Type

A Grid showing the amount of each kind of License.

| License Type       | Count | - |
|--------------------|-------|---|
| End User Licens    | 53    |   |
| Site-Enterprise II | 100   |   |
| Group License      | 15    | 1 |

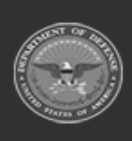

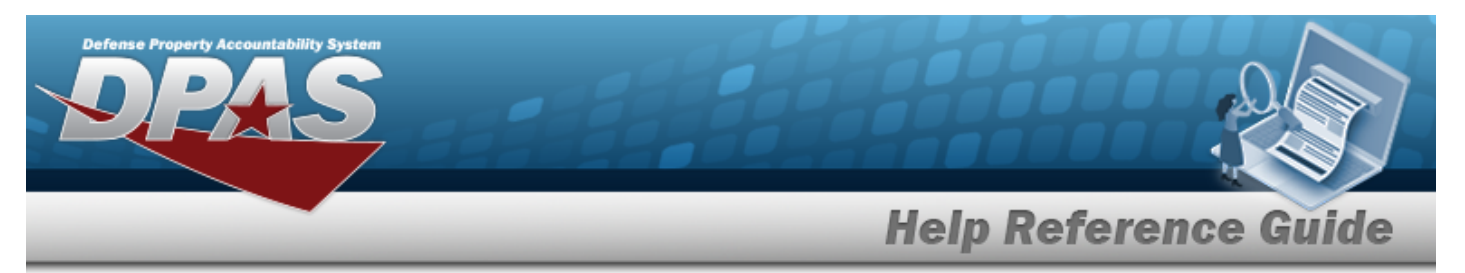

#### Expired

A Line graph showing expired licenses within the past 4 months.

|             |        | Expire      | ed      |          |
|-------------|--------|-------------|---------|----------|
| <u>68</u> - | 50     | Expired Lie | censes  |          |
| 4           |        | 0           | 0       | 0        |
| 0+          | August | September   | October | November |

#### Search

- 1. Search consists of:
  - A. Software
    - a. Software consists of:
      - I. Software Name

Enter the Software Name in the field provided. *This is a 100 alpha-numeric character field.* 

| ftware IT Device Software Name | Software IT Device |          |           | Search |  |
|--------------------------------|--------------------|----------|-----------|--------|--|
| Software Name                  | Software Name      | oftware  | IT Device |        |  |
|                                |                    | Software | Name      | ~      |  |
|                                |                    | sonware  | Name      | -      |  |

## II. Software Version

Enter the Software Version in the field provided. *This is a 100 alpha-numeric character field.* 

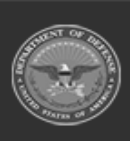

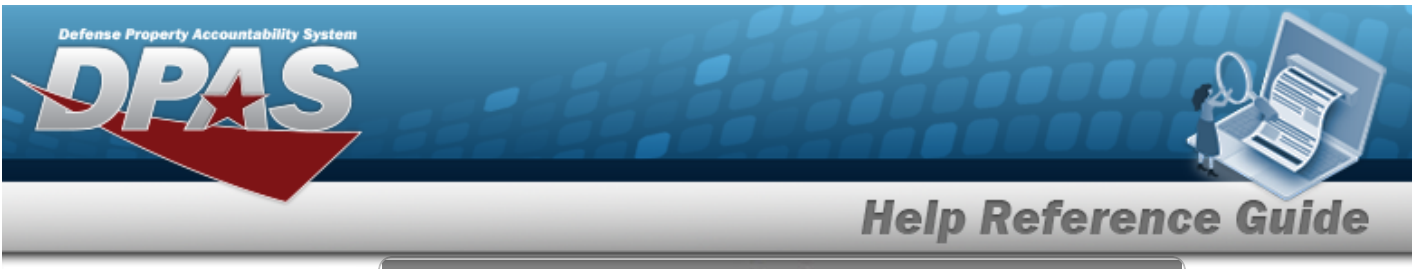

| oftware IT | Device |  |
|------------|--------|--|
| Sftwr Ver  | •      |  |
|            |        |  |

#### III. Manufacturer Name

Enter the Manufacturer Name in the field provided. This is a 36 alphanumeric character field.

| ftware IT Device Mfr Name |          |           |   | Search |  |  |
|---------------------------|----------|-----------|---|--------|--|--|
| Mfr Name ~                | ftware   | IT Device |   |        |  |  |
| Mfr Name 👻                |          |           |   |        |  |  |
|                           | Mfr Name |           | ~ |        |  |  |
|                           |          |           | _ |        |  |  |
|                           |          |           |   |        |  |  |

## IV. Software Type

|                    | Search |  |
|--------------------|--------|--|
| Software IT Device |        |  |
| Software Type      | •      |  |
| Select an Item     | ~      |  |

b.

Select search . The Software Search Results grid appears.

DPAS Helpdesk 1-844-843-3727

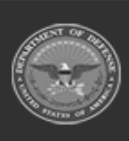

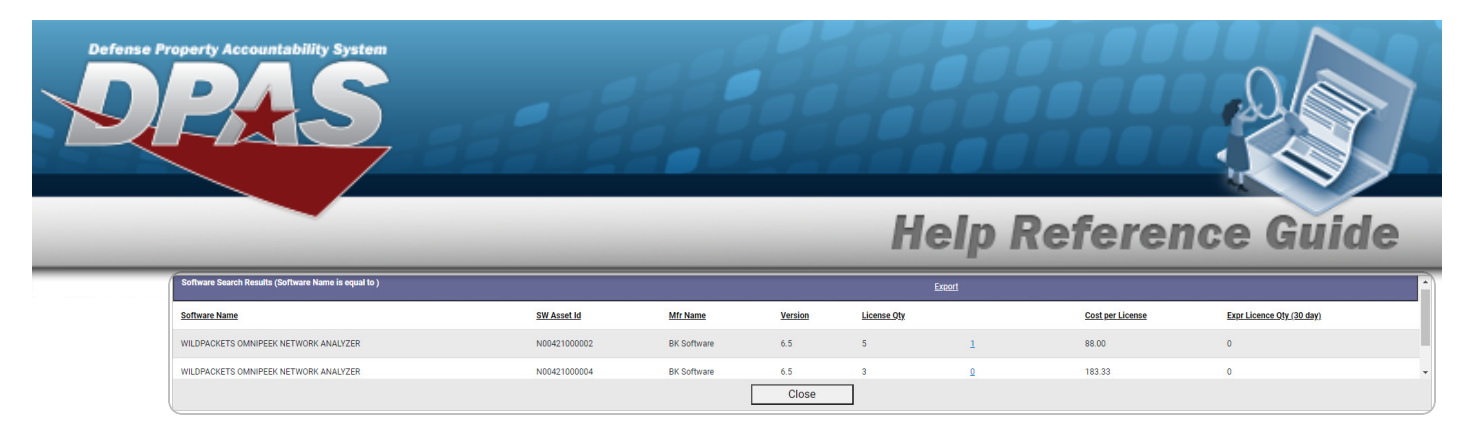

### B. IT Device

a.

Enter the ASSET ID in the field provided. *This is a 12 alphanumeric character field*.

| Search   |           |        |  |  |  |
|----------|-----------|--------|--|--|--|
| Software | IT Device |        |  |  |  |
| Asset Id |           |        |  |  |  |
|          |           | Search |  |  |  |

## Select search . The Device Search Results grid appears.

| Device Search Results (Device Asset ID is equal to ITEQU0003340) |              |                                | Expo         | Export                  |   |  |  |  |
|------------------------------------------------------------------|--------------|--------------------------------|--------------|-------------------------|---|--|--|--|
| IT Device Cd                                                     | Dev Asset Id | Item Desc                      | Serial Nbr   | Loc                     |   |  |  |  |
| 0150-Laptp CPU                                                   | ITEQU0003340 | COMPUTER, LAPTOP DELL LATITUDE | ABC123456789 | NORFOLK FICP-No Sub Loc | 1 |  |  |  |
|                                                                  |              |                                |              |                         |   |  |  |  |
| Close                                                            |              |                                |              |                         |   |  |  |  |

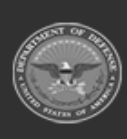